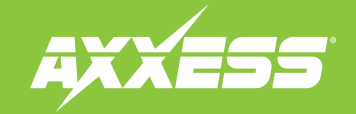

# **AX-DSP-XL** App Instructions

#### Visit AxxessInterfaces.com for current application list.

#### Download the AX-DSP-XL App

Android<sup>™</sup> 9 or higher

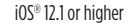

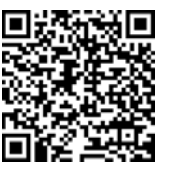

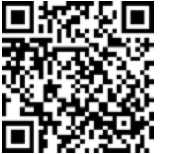

#### **TABLE OF CONTENTS**

| Setup Instructions                  | 2  |
|-------------------------------------|----|
| Bluetooth <sup>®</sup> Connectivity | 3  |
| Configuration                       | 4  |
| Outputs                             | 5  |
| Crossover Adjust                    | 6  |
| Equalizer Adjust                    | 7  |
| Delay Adjust                        | 8  |
| Parametric EQ                       | 9  |
| Inputs/Levels                       | 10 |
| Locking Down Data                   | 11 |
| Specifications                      | 12 |
|                                     |    |

Download the Interface Updater App at <u>axxessinterfaces.com</u> (or use the QR code at left) to update any current AXXESS interface

© COPYRIGHT 2025 METRA ELECTRONICS CORPORATION

REV. 3/17/25 INSTAXDSPX AX-DSP-XL APP

#### **Setup Instructions**

| SETUP INSTRUCTIONS                                                                                                    | BLUETOOTH CONNECTION       | CONFIGURATION          | OUTPUTS            |  |
|----------------------------------------------------------------------------------------------------|----------------------------|------------------------|--------------------|--|
| CROSSOVER ADJUST                                                                                                    | EQUALIZER ADJUST           | DELAY ADJUST           | INPUTS/LEVELS      |  |
| Using the vehicle specific harness, install the AX-DSP. The high level outputs from the OEM radio go to the inputs of the AX-DSP. The AX-DSP outputs are low level and should be connected to the amplifier inputs.                                                              |                            |                        |                    |  |
| - Power on the system, and verify audio to the front (left and right), rear (left and<br>right), and Subwoofer.<br>- Set the OEM radio bass and treble controls for flat frequency response.<br>- Set the left/right balance to center.<br>- Set the front/rear fader to center. |                            |                        |                    |  |
| Detailed installation the instructions.                                                                                                    | instructions are available | on-line. Click the but | tton below to view |  |

• General information tab for installing the interface.

The Bluetooth® word mark and logos are registered trademarks owned by Bluetooth SIG, Inc. and any use of such marks by Metra Electronics is under license. Other trademarks and trade names are those of their respective owners.

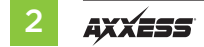

#### **Bluetooth® Connectivity**

| SETUP INSTRUCTIONS BLUETOOT<br>CROSSOVER ADJUST EQUAL |                                              | BLUETOOTH CONNECTION |                                                                                                  | CONFIGURATION                                                                                                    |                                                                                                    |
|-------------------------------------------------------|----------------------------------------------|----------------------|--------------------------------------------------------------------------------------------------|----------------------------------------------------------------------------------------------------|----------------------------------------------------------------------------------------------------|
|                                                       |                                              |                      | TSULD                                                                                            | DELAY ADJUST                                                                                                    | INPUTS/LEVELS                                                                                                    |
| SCAN                                                  | Available Devices<br>AX-DSP-X Metra 39115816 |                      |                                                                                                  |                                                                                                    |                                                                                                    |
| DISCONNECT                                            |                                              |                      | To connect to<br>the AX-DSP is<br>Hit the SCAN<br>Confirmation<br>corner of the<br>To disconnect | the AX-DSP make sure the ign<br>powered up.<br>Button and select the AX-DSP f<br>that you are connected to the D<br>screen.<br>from the AX-DSP hit the Disco | ition is in the on position and<br>from the available devices.<br>OSP will show in the top left<br>nnect button. |
|                                                       |                                              |                      |                                                                                                  |                                                                                                    |                                                                                                    |

 Scan - Press this button to start the Bluetooth<sup>®</sup> wireless pairing process, then select the available device once it is found. "Connected" will appear in the top left corner of the app once paired.

**Note:** The ignition must be cycled on during this process.

• **Disconnect** - Disconnects the interface from the app.

#### Configuration

| SETUP INSTRUCTIONS |                                                                                                    | BLUETOOTH CONNECTION               | CONFIGURATION | OUTPUTS      |
|--------------------|----------------------------------------------------------------------------------------------------|------------------------------------|---------------|--------------|
| CROSSOVER ADJUST   |                                                                                                    | EQUALIZER ADJUST                   | DELAY ADJUST  | INPUT/LEVELS |
| IDENTIFY           | Click this button to identify the AX-DSP; the chimes will play                                                                                                  |                                    |               |              |
| RESET TO DEFAULTS  | Resets all of the DSP customization settings. During the reset process, the amplifiers will shut<br>off for 5–10 seconds, and then turn back on once completed. |                                    |               |              |
| VEHICLE TYPE       | Select the type of vehicle the AX-DSP is installed in                                                                                                    |                                    |               |              |
| EQ TYPE            | Sets the type of Equalizer - Graphic or Parametric                                                                                                    |                                    |               |              |
| LOCK DOWN          | Stores the c                                                                                                    | urrent configuration into the AX-D | SP            |              |
| SAVE CONFIG        | Saves the current configuration to your device                                                                                                    |                                    |               |              |
| RECALL CONFIG      | Recalls a configuration from your device                                                                                                    |                                    |               |              |
| ABOUT              | Displays Info                                                                                                    | rmation about this App and the A   | X-DSP         |              |
| SET PASSWORD       | Changes pas                                                                                                    | sword for accessing the AX-DSP     |               |              |

- Identify Click this button to confirm that the interface is connected properly. If it is, a chime will
  be heard from the front left speaker. (Only installations using the front left output white RCA
  jack.)
- Reset to Defaults Resets the interface to factory settings. During the reset process the amp(s) will shut off for 5-10 seconds.
- Vehicle Type Select the vehicle type from the drop down box, then click the apply button.
- **Equalizer (EQ) Type:** User has the option of optimizing the vehicle's sound quality with a Graphic or Parametric equalizer.
- Lock Down Click this button to save the selected settings.
   Attention! This must be done before closing the app or cycling the key otherwise all new

changes will be lost!

- Save Configuration Saves the current configuration to the mobile device.
- Recall Configuration Recalls a configuration from the mobile device.
- · About Displays information about the app, vehicle, interface, and mobile device.
- Set Password Assign a 4-digit password to lock the interface. If no password is desired, use "0000". This will clear out any currently set password. It is not necessary to lock down the interface when setting a password.

**Note:** A 4-digit only password must be chosen otherwise the interface will show "password not valid for this device".

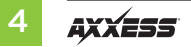

#### Outputs

| SETUP INSTRUCTIONS                                        |                                                                                                    |   | BLUETOOTH CONN   | ECTION | CONFIGURATION | OUTPUTS |
|-----------------------------------------------------------|----------------------------------------------------------------------------------------------------|---|------------------|--------|---------------|---------|
| -                                                         | CROSSOVER ADJUST                                                                                            |   | EQUALIZER ADJUST |        | DELAY ADJUST  | LEVELS  |
| Output Channels                                           |                                                                                                    |   |                  |        |               |         |
| #                                                         | Location                                                                                                    |   | Group            |        |               |         |
| 1                                                         | Left Front                                                                                                  |   | Left Front       | - 1    | Invert Mute   |         |
| 2                                                         | Right Front                                                                                                 |   | Right Front      | - N    | Invert Mute   |         |
| З                                                         | Left Rear                                                                                                   |   | Left Rear        | - N    | Invert Mute   |         |
| 4                                                         | Right Rear                                                                                                  |   | Right Rear       | - N    | Invert Mute   |         |
| 5                                                         | Sub Woofer                                                                                                  |   | Rear             | - 🛚    | Invert Mute   |         |
| 6                                                         | Left Front Tweeter                                                                                          |   | Left Front       | - 6    | Invert Mute   |         |
| 7                                                         | Right Front Tweeter                                                                                         |   | Right Front      | - (    | Invert Mute   |         |
| 8                                                         | Not Used                                                                                                    |   | None             |        | Invert Mute   |         |
| 9                                                         | Not Used                                                                                                    |   | None             |        | Invert Mute   |         |
| 10                                                        | Not Used                                                                                                    | - | None             |        | Invert Mute   |         |
|                                                           |                                                                                                    |   |                  |        |               |         |
|                                                           | Amp Turn On                                                                                                 |   |                  |        |               |         |
| 🔾 Signal Sense 💿 Always On 👘 Turn On Delay: 0 Sec. 0 🖤 10 |                                                                                                    |   | 10               |        |               |         |
| TI                                                        | The AMP ON line can be turned on whenever accessory power is on, or only when a signal is detected from the |   |                  |        |               |         |
| radio.                                                    |                                                                                                    |   |                  |        |               |         |
|                                                           |                                                                                                    |   |                  |        |               |         |

#### **Output Channels**

- Location Location of speaker.
- **Group** Used to join channels together for simple equalization. Example, left front woofer/ midrange and left front tweeter will be considered simply left front. The letter **M** indicates the speaker assigned as the master speaker.
- Invert Will invert the phase of the speaker.
- Mute Will mute desired channel(s) in order to tune individual channels.

#### **Crossover Adjust**

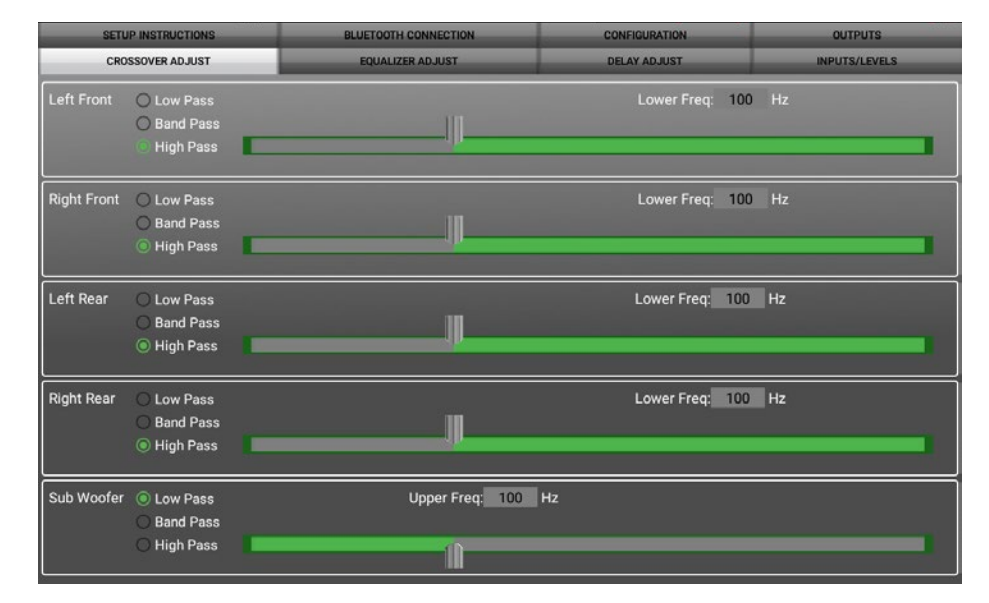

- Selecting High Pass and Low Pass will provide one crossover frequency adjustment.
   Selecting Band Pass will provide two crossover frequency adjustments: one for low pass, and one for high pass.
- Select the desired crossover slope per channel, 12db, 24db, 36db, or 48db.
- Select the desired crossover frequency per channel, 20hz to 20khz.

**Note:** The front and rear channels default to a 100Hz high pass filter to keep the low frequency signals out. If a subwoofer is not being installed, change the front and rear crossover points down to 20Hz for a full range signal, or to the lowest frequency the speakers will play.

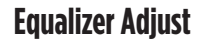

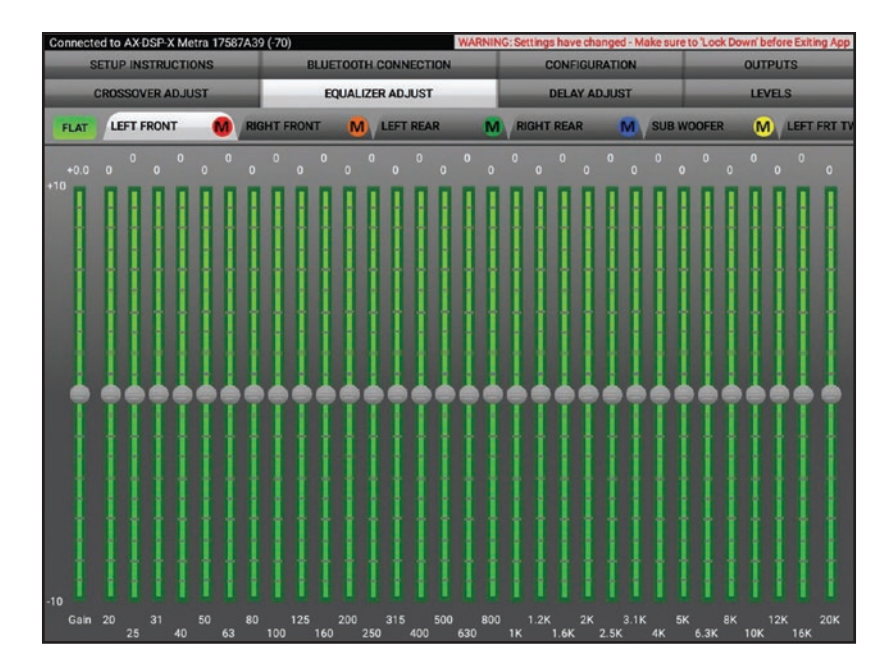

#### **Graphic EQ**

- All channels can be adjusted independently within this tab with 31 bands of available equalization. It is best to tune this by using an RTA (Real Time Analyzer).
- The Gain slider on the far left is for the channel selected.

#### **Delay Adjust**

| SETUP INSTRUCTIONS      | BLUETOOTH CONNECTION                                               | CONFIGURATION                      | OUTPUTS                |
|-------------------------|--------------------------------------------------------------------|------------------------------------|------------------------|
| CROSSOVER ADJUST        | EQUALIZER ADJUST                                                   | DELAY ADJUST                       | INPUTS/LEVELS          |
|                         | Distance from each speaker to 'H                                   | ead' position (in inches)          |                        |
| Left Front              | 0                                                                  |                                    |                        |
| Right Front             | 0                                                                  |                                    |                        |
| Left Rear               | 0                                                                  |                                    |                        |
| Right Rear              | 0                                                                  |                                    |                        |
| Sub Woofer              | 0                                                                  |                                    |                        |
| Measure the distance fr | om each speaker to the desired 'Head' position a<br>distance is 99 | nd enter those values in the corre | ponding boxes. Maximum |

• Allows a delay of each channel. If a delay is desired, first measure the distance (in inches) from each speaker to the listening position, then enter those values to the corresponding speaker. Add (in inches) to the desired speaker to delay it.

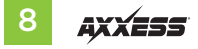

#### **Parametric Equalizer**

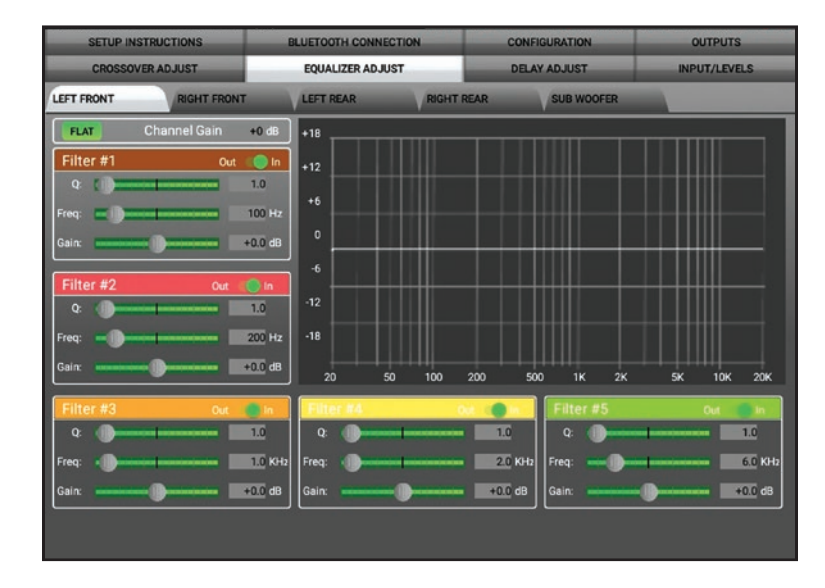

#### Parametric EQ

- Each output has a 5 Band parametric EQ per channel. Each band will give the user the ability to adjust: Q Factor Frequency Gain
- The FLAT button above Filter #1 will reset all curves back to flat.

#### **Inputs/Levels**

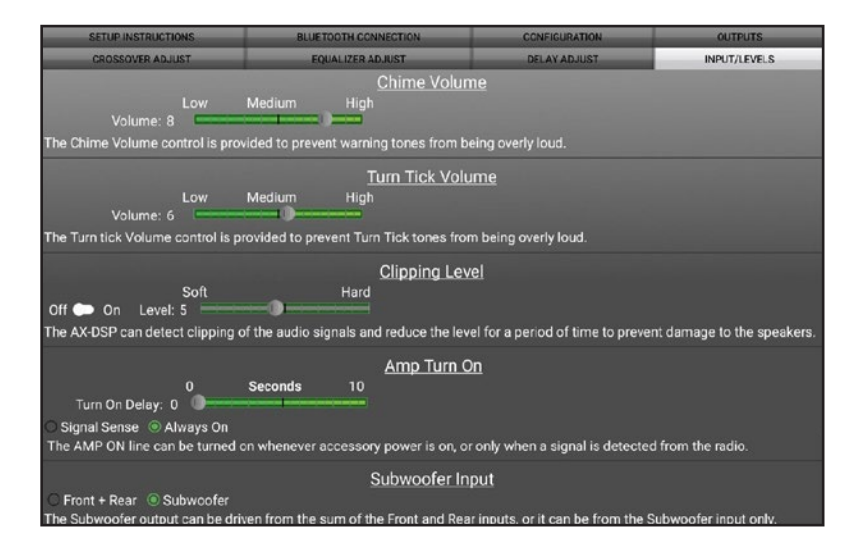

- Chime Volume Allows the chime volume to be adjusted up or down.
- Turn Tick Volume Allows adjustment for gm's turn-signal click vol. (ex.) A djustment (+ or -) will take affect on the next activation.
- Clipping Level Use this feature to protect sensitive speakers like tweeters from being driven
  past their capabilities. If the output signal of the interface clips the audio will be reduced
  by 20dB. Turning down the stereo will allow the audio to come back at a normal level. The
  sensitivity of this feature can be adjusted to the listening preference of the user.

#### Amp Turn On

- Signal Sense Will turn the amp(s) on when an audio signal is detected, and keep on for (10) seconds
  after the last signal. This ensures the amp(s) won't shut off between tracks.
- Always On Will keep the amp(s) on as long as the ignition is cycled on.
- Turn on Delay Can be used to delay audio output to avoid turn-on pops.
- Subwoofer Input Select Front + Rear or Subwoofer input depending on preference.

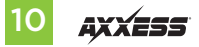

#### **Locking Down Data**

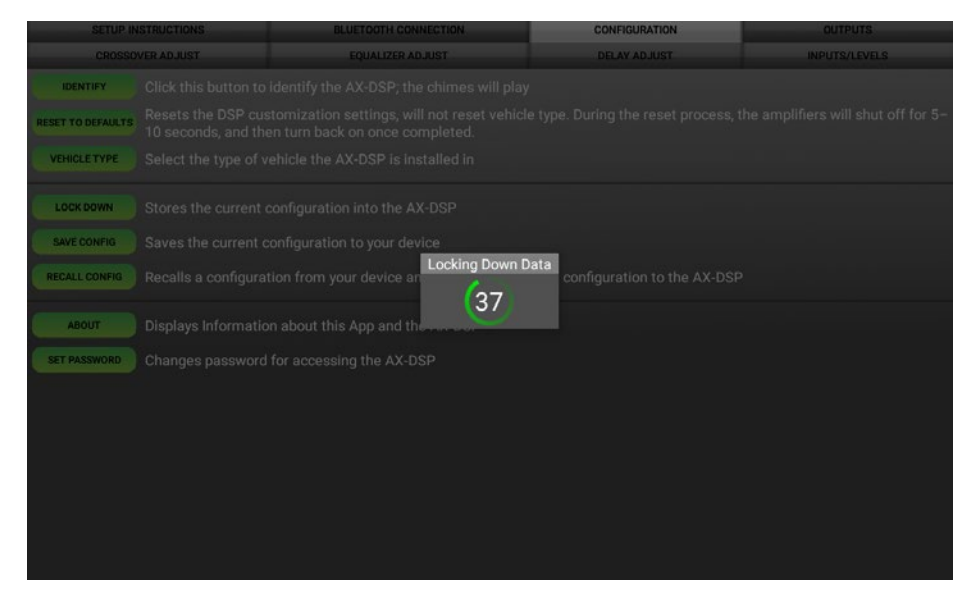

Last and the most important. You must lock down your configuration and cycle the key!!!

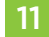

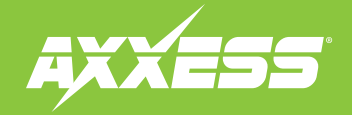

#### **SPECIFICATIONS**

| Input Impedance:    | 1M Ohms                                         |
|---------------------|-------------------------------------------------|
| Signal Input:       | 6 Balanced Hi or Low Level                      |
|                     | Differential RCA Inputs                         |
| Output Impedance:   | 50 Ohms                                         |
| Frequency Response: | 20Hz – 20KHz                                    |
| Operating Voltage:  | 9 – 16 VDC                                      |
| Mounting:           | Behind Dash                                     |
| Signal Output:      | 10 Channels, 11 RCA Outputs                     |
| Input Voltage:      | High or Low Level up to 28V<br>P-P Differential |
| Output Voltage:     | up to 5V RMS                                    |
| THD+N:              | <0.03% @ 5V RMS Out                             |

| Signal-to-Noise:<br>Crossover Type: | 105 dBA (A-weighted)<br>High-Pass<br>Low-Pass<br>Band-Pass |
|-------------------------------------|------------------------------------------------------------|
| Class:<br>Crossover Frequency:      | Linkwitz-Riley<br>Adiustable: 20 Hz to 20 KHz              |
| Crossover Slope:                    | Selectable 12/24/36/48 dB/Octave                           |
| EQ Frequency Centers:               | 31 Band, x 10 Channels                                     |
| Delay:                              | Up to 10mS x 10 Channels                                   |
| Tone Controls:                      | Bass/Mid/Treble x 10 Channels                              |
| Dimensions (H x W x D):             | 0.95" x 3.83" x 2.95"                                      |
|                                     | (24.13 mm x 97.28 mm x 74.93 mm)                           |

Having difficulties? We're here to help.

Contact our Tech Support line at: 386-257-1187

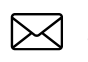

Or via email at: techsupport@metra-autosound.com

#### Tech Support Hours (Eastern Standard Time)

Monday - Friday: 9:00 AM - 7:00 PM Saturday: 10:00 AM - 5:00 PM Sunday: 10:00 AM - 4:00 PM

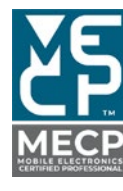

Metra recommends MECP certified technicians